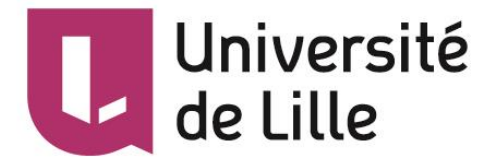

## Vérifier si vous disposez d'un numéro ORCID

Connectez-vous à ORCID : <u>https://orcid.org/</u>

#### Cherchez votre nom :

|    | audrey schmitt                         | • Ti            | HE ORCID REGISTRY $\odot$ THE C | ORCID WEBSI | TE 🔍 🕻 | Eng     |
|----|----------------------------------------|-----------------|---------------------------------|-------------|--------|---------|
| OR |                                        | FOR RESEARCHERS | FOR ORGANIZATIONS               | ABOUT       | HELP   | SIGN IN |
|    | Connecting Research<br>and Researchers |                 |                                 |             |        | -       |

# DISTINGUISH YOURSELF IN THREE EASY STEPS

Si vous trouvez votre nom, cliquez sur l'ORCID ID correspondant pour vérifier qu'il s'agit bien de vous. Vous possédez peut-être déjà un compte.

| FOR RESEARCHERS FOR ORGANIZATIONS ABOUT HELP SIGN IN   SIGN IN REGISTER FOR AN ORCID ID LEARN MORE 4,275,046 ORCID IDs and counting, S   Showing 10 of 1386 results First/given name Last/family name Other names   https://orcid.org/0000-0002-6906-8308 Audrey Schmitt Audrey Soete, Audrey Soëte   https://orcid.org/0000-0002-6906-8308 Audrey Schmitt Audrey Soete, Audrey Soëte   https://orcid.org/0000-0002-6906-8308 Audrey Schmitt Schmitt   https://orcid.org/0000-0002-6906-8308 Audrey Schmitt Schmitt   https://orcid.org/0000-0001-6592-0455 Audrey Schmitt Schmitt   https://orcid.org/0000-0001-6592-0455 Audrey Schmitt Schmitt                                                                                                    | 3                                      | 100     |                |                |           |           |         |                                     |
|----------------------------------------------------------------------------------------------------|----------------------------------------|---------|----------------|----------------|-----------|-----------|---------|-------------------------------------|
| Connecting Research<br>and Researchers SIGN IN REGISTER FOR AN ORCID ID LEARN MORE   4,275,046 ORCID iDs and counting. S   Showing 10 of 1386 results   ORCID ID First/given name Last/family name Other names   https://orcid.org/0000-0002-6906-8308   Audrey   Schmitt   Audrey   Schmitt   Audrey Soete, Audrey Soete   https://orcid.org/0000-0002-4466-9422   Audrey   Https://orcid.org/0000-0001-6592-0455   Audrey                                                                                                    | ORCID                                  | FOR RI  | ESEARCHERS     | FOR ORGA       | NIZATIONS | ABOUT     | HELP    | SIGN IN                             |
| Showing 10 of 1386 results       First/given name       Last/family name       Other names         https://orcid.org/0000-0002-6906-8308       Audrey       Schmitt       Audrey Soete, Audrey Soëte         https://orcid.org/0000-0001-5661-6726       Audrey       Schmitt       Audrey Soete, Audrey Soëte         https://orcid.org/0000-0002-4466-9422       Audrey       Image: Comparison of the second of the second of the sec | Connecting Research<br>and Researchers | SIGN IN | REGISTER FOR A | N ORCID ID LEA | RN MORE   |           | 4,275,0 | 46 ORCID iDs and counting. See more |
| https://orcid.org/0000-0002-6906-8308AudreySchmittAudrey Soete, Audrey Soëtehttps://orcid.org/0000-0001-5661-6726Audreyhttps://orcid.org/0000-0002-4466-9422Audreyhttps://orcid.org/0000-0001-6592-0455Audreyhttps://orcid.org/0000-0001-6592-0455Audreyhttps://orcid.org/0000-0002-7000-9073Audrey                                                                                                    | Showing 10 of 1386 results ORCID iD    |         | First/o        | given name     | Last/fai  | nily name | Othe    | r names                             |
| https://orcid.org/0000-0001-5661-6726         Audrey           https://orcid.org/0000-0002-4466-9422         Audrey           https://orcid.org/0000-0001-6592-0455         Audrey           https://orcid.org/0000-0002-7000-9073         Audrey                                                                                                    | https://orcid.org/0000-0002-690        | 6-8308  | Audre          | 1              | Schmitt   |           | Audr    | ey Soete, Audrey Soëte              |
| https://orcid.org/0000-0002-4466-9422         Audrey           https://orcid.org/0000-0001-6592-0455         Audrey           https://orcid.org/0000-0002-7000-9073         Audrey                                                                                                    | https://orcid.org/0000-0001-566        | 1-6726  | Audre          | /              |           |           |         |                                     |
| https://orcid.org/0000-0001-6592-0455         Audrey           https://orcid.org/0000-0002-7000-9073         Audrey                                                                                                    | https://orcid.org/0000-0002-446        | 6-9422  | Audre          | /              |           |           |         |                                     |
| https://orcid.org/0000-0002-7000-9073 Audrey                                                                                                    | https://orcid.org/0000-0001-659        | 2-0455  | Audre          | 1              |           |           |         |                                     |
|                                                                                                    | https://orcid.org/0000-0002-700        | 0-9073  | Audre          | /              |           |           |         |                                     |

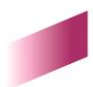

S'il s'agit bien de votre compte, vous pouvez vous connecter :

| Search                                          |      |                                                                                  | English Y                  |
|-------------------------------------------------|------|----------------------------------------------------------------------------------|----------------------------|
| ORCID<br>Connecting Research<br>and Researchers |      | EDIT YOUR RECORD     ABOUT ORCID     CONTACT US     HELP                         |                            |
|                                                 |      | 4,275,046 ORCID                                                                  | iDs and counting. See more |
| Audrey Schmitt                                  |      | ← Employment (1)                                                                 | 11 Sort                    |
| ORCID ID                                        |      | Université de Lille - Sciences et technologies: Villeneuve d'Ascq,               |                            |
| 💿 https://orcid.org/0000-0002-6906-             | 8308 | France<br>2009-09-01 to present   Librarian (LILLIAD Learning Center Innovation) |                            |
| 📥 Print view 😧                                  |      | Source: Audrey Schmitt                                                           |                            |
| Also known as                                   | V    |                                                                                  |                            |
| Audrey Soete, Audrey Soëte                      |      |                                                                                  |                            |
|                                                 | _    | ✓ Works (1 of 1)                                                                 | IT Sort                    |
| Otner IDs<br>ResearcherID: O-3206-2017          |      | Data Supporting Open Access Game<br>Zenodo                                       |                            |

Utilisez vos identifiants ou demandez le renvoi de votre mot de passe si nécessaire :

| or Register now        |
|------------------------|
| finstitutional account |
| r ORCID account        |
|                        |
|                        |
|                        |
|                        |
| o ORCID                |
|                        |
| al media account 3     |
|                        |
|                        |

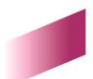

## Se créer un compte Orcid

Si vous n'avez pas de compte, cliquez sur « SIGN IN » puis « Register now » :

| DOID                                   |                            | TOP OPCAN           | TATIONS               | APOLIT     |          | STGN IN          |                 |
|----------------------------------------|----------------------------|---------------------|-----------------------|------------|----------|------------------|-----------------|
| KCID -                                 | FOR RESEARCHERS            | FOR ORGAN           | IZATIONS'             | ABOUT      | HELP     | SIGN IN          |                 |
| Connecting Research<br>and Researchers | SIGN IN REGISTER FOR AN    | ORCID ID LEAR       | N MORE                |            |          |                  |                 |
|                                        |                            |                     |                       |            | 4,275,04 | 46 ORCID iDs and | l counting. See |
| wing 10 of 1386 results                |                            |                     |                       |            |          |                  |                 |
| RCID ID                                | First/g                    | jiven name          | Last/fan              | nily name  | Othe     | r names          |                 |
| tps://orcid.org/0000-0002-6906-8       | 308 Audrey                 | /                   | Schmitt               |            | Audre    | ey Soete, Audre  | ey Soëte        |
| tps://orcid.org/0000-0001-5661-6       | 726 Audrey                 | /                   |                       |            |          |                  |                 |
| tps://orcid.org/0000-0002-4466-9       | 422 Audrey                 | /                   |                       |            |          |                  |                 |
| tos: Horsid ora/0000 0001 6503 0       | Audro                      |                     |                       |            |          |                  |                 |
|                                        |                            |                     |                       |            |          |                  |                 |
|                                        | Personal acco<br>Sign in w | ount<br>vith your O | m Institu<br>RCID acc | tional acc | ount     |                  |                 |
| 1                                      | Email or iD                |                     |                       |            |          |                  |                 |
|                                        | Email or iD                |                     |                       |            |          |                  |                 |
|                                        | ORCID password             |                     |                       |            |          |                  |                 |
|                                        | ORCID password             |                     |                       |            |          |                  |                 |
|                                        |                            | Sign into OR        | CID                   |            |          |                  |                 |
|                                        | Forgotten your pass        | word?               |                       |            |          |                  |                 |
|                                        | Ciana in anitali           |                     |                       |            |          |                  |                 |
|                                        | Sign in with               | a social m          | nedia acc             | ount 🕄     |          |                  |                 |
|                                        | Sign in with               | a social m          | nedia acc             | ount 🕑     |          |                  |                 |

Complétez les différents champs requis. Vous pouvez sélectionner la fréquence des notifications d'activité par courriel. Il est également possible de choisir qui pourra lire les informations de votre profil (accès public, réservé ou privé).

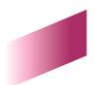

### Already have an ORCID iD? Sign In

As per ORCID's terms and conditions , you may only register for an ORCID iD for yourself.

|                          | * 😮 |
|--------------------------|-----|
| Last name                |     |
|                          |     |
| Email                    |     |
|                          | *   |
| Re-enter email           |     |
|                          | *   |
| Create an ORCID password |     |
|                          | * 😮 |
| Confirm ORCID password   |     |
|                          | *   |

Your ORCID iD connects with your ORCID Record that can contain links to your research activities, affiliations, awards, other versions of your name, and more. You control this content and who can see it.

By default, who should be able to see information added to your ORCID Record?

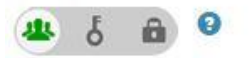

#### **Email frequency**

The ORCID registry provides notifications about things of interest, like updates to your ORCID record or being made a trusted individual, when they occur (learn more about notifications). How often would you like these notifications delivered to you via email?

| weekiy summary          |                            |
|-------------------------|----------------------------|
| Je ne suis pas un robot | 2                          |
|                         | reCAPTCHA                  |
| Co                      | nfidentialité - Conditions |

#### Terms of Use \*

I consent to the privacy policy and terms and conditions of use, including agreeing to my data being processed in the US and being publicly accessible where marked Public.

You must accept the terms and conditions.

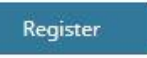

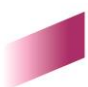

## Compléter son profil

Vous pouvez compléter différents éléments de profil et choisir leur visibilité (publics, réservés ou privés) : cursus d'enseignement, institutions d'affiliation, projets financés, publications, sites internet...

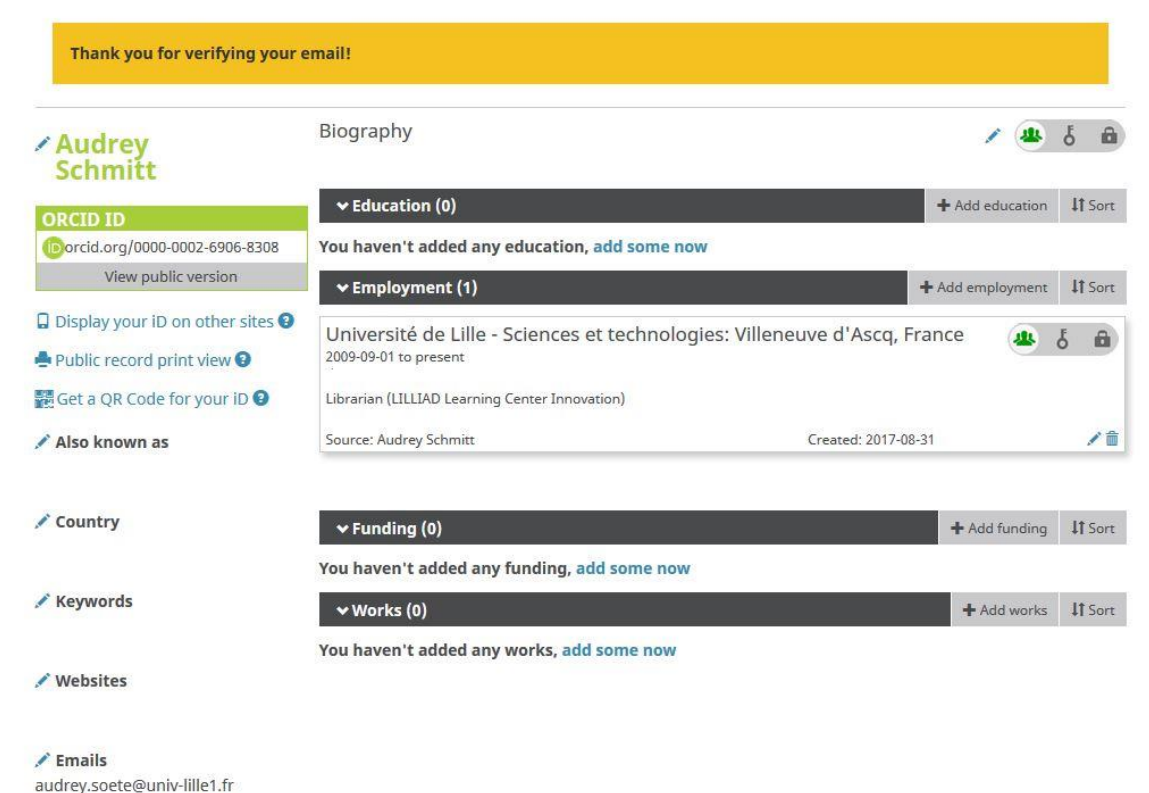

addrey.soete@dniv-lille1.fr

## Alimenter son compte Orcid

Créez votre liste de publications :

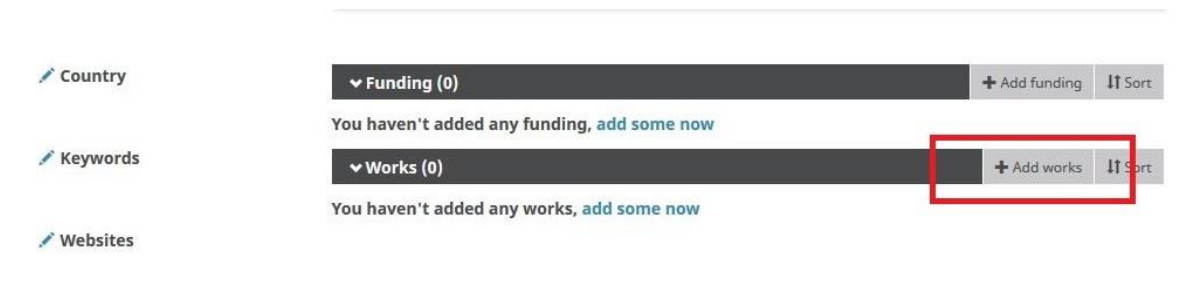

L'ajout peut se faire de trois manières :

- manuellement ;
- via un import BibTeX ;
- via un import depuis des bases de données (voir ci-dessous).

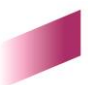

Vous pouvez récupérer des références bibliographiques via les bases de données où se trouvent référencées vos publications :

| ← Funding (0) 😨                             |                    | + Add funding  | \$\$ Sort  |
|---------------------------------------------|--------------------|----------------|------------|
| You haven't added any funding, add some now |                    |                |            |
| ↔ Works (1 of 1) 🔋                          | + Add works        | 🛓 Export works | \$\$ Sort  |
| Data Supporting Open Access Game            | Search & link      | T AL           | A J        |
| Zenodo                                      | Import BibTeX      |                | 0 4        |
| 2017-02-02   data-set                       | + Add manually     |                |            |
| DOI: 10.5281/zenodo.247148                  |                    |                |            |
| Source: DataCite                            | C Preferred source |                | <b>}</b> ≁ |

| ♥ Works (1 of 1) ③                                             | + Add work                                                                                                    | s 🛓 Export works     | 11 Sort |
|----------------------------------------------------------------|----------------------------------------------------------------------------------------------------|----------------------|---------|
| LINK WORKS Hide link works                                     |                                                                                                    |                      |         |
| ORCID works with our member organizations to make it eas       | y to connect your ORCIE                                                                                        | D and link to inform | nation  |
| in their records. Choose one of the link wizards to get starte | d. More information abo                                                                                        | ut linking works     |         |
| Work type Articles   Geographic                                | al area Global                                                                                                 | ×                    |         |
| BASE - Bielefeld Academic Search Engine                        |                                                                                                    |                      |         |
| BASE is one of the world's most voluminous academic s          | earch engines. It searc                                                                                        | hes metadata abo     |         |
| *                                                              |                                                                                                    |                      |         |
| Cross Pof Metadata Search                                      |                                                                                                    |                      |         |
| Import your publications from CrossRef's authoritative.        | publisher-supplied me                                                                                          | tadata on over 70    |         |
|                                                                | r and the second second second second second second second second second second second second second second se |                      |         |
| •                                                              |                                                                                                    |                      |         |
| DataCite                                                       |                                                                                                    |                      |         |
| Enable the DataCite Search & Link and Auto-Update serv         | vices. Search the Data                                                                                         | ite Metadata Stor    |         |
| *                                                              |                                                                                                    |                      |         |
| Furene BubMed Central                                          |                                                                                                    |                      |         |
| Europe PubMed Central (Europe PMC) offers this tool to         | enable you to link any                                                                                         | thing in Europe P    |         |
|                                                                | ,,,                                                                                                    |                      |         |
| •                                                              |                                                                                                    |                      |         |
| ISNI                                                           |                                                                                                    |                      |         |
| ISNI Linker Search the ISNI registry by your name and li       | nk your ISNI record to                                                                                         | your ORCID recor     |         |
| *                                                              |                                                                                                    |                      |         |
| MIA International Ribliography                                 |                                                                                                    |                      |         |
| Search the MI A International Bibliography for your wor        | ks, including those put                                                                                        | lished under vari    |         |
| search the me the children biologicapity for your wor          | o, meldaling anose par                                                                                         |                      |         |
|                                                                |                                                                                                    |                      |         |
| ResearcherID                                                   |                                                                                                    |                      |         |
| ResearcherID is a global, multi-disciplinary scholarly res     | earch community whe                                                                                            | re members can r     |         |
| *                                                              |                                                                                                    |                      |         |
| Sconus to OPCID                                                |                                                                                                    |                      |         |
| Import your Identifier, profile and publications. The wize     | ard helps you find the                                                                                         | orrect Scopus pr     |         |
| any sector successively prome and posications. The wat         | na neipo jou nind the                                                                                          | torrect scopus prim  |         |
| Y                                                              |                                                                                                    |                      |         |

Ex : Scopus, Web of Science, PubMed Central, CrossRef, DataCite...

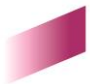

Pour importer des publications depuis Scopus par exemple, cliquez sur « Scopus to ORCID », cherchez votre nom dans la liste proposée puis suivez les indications du site de Scopus.

| lopus O                                           | RCID                                                       |                                                                                       |                            |                                                                   |                        |              |
|---------------------------------------------------|------------------------------------------------------------|---------------------------------------------------------------------------------------|----------------------------|-------------------------------------------------------------------|------------------------|--------------|
| Select profiles 21 S                              | Select profile name                                        | 3 Review publications                                                                 | 4 Review profile           | 5 Send Author ID                                                  | 6 Send public          | ations       |
| lect your Sco                                     | pus profil                                                 | les                                                                                   |                            |                                                                   |                        |              |
|                                                   |                                                            |                                                                                       |                            |                                                                   |                        |              |
| e select all profiles that                        | contain publicatio                                         | ons authored by you and click                                                         | the next button to continu | le                                                                |                        |              |
| e select all profiles that<br>You searched for: A | contain publicatio                                         | ons authored by you and click<br>tt, Audrey)   🦪 edit                                 | the next button to continu | Sort by Relev                                                     | /ancy                  | Ţ            |
| e select all profiles that<br>You searched for: A | contain publicatio                                         | ons authored by you and click<br>tt, Audrey )   🍼 edit<br>ect area                    | the next button to continu | Sort by Relev                                                     | vancy<br>City          | Coun         |
| All Authors           All Schmitt, Audrey         | Authorname (Schmit<br>Documents Subje<br>English and Subje | ons authored by you and click<br>tt, Audrey )   🦪 edit<br>ect area<br>istry, Medicine | the next button to continu | IE<br>Sort by Relev<br>Affiliation<br>Universite Paris<br>Diderot | City<br>7- Denis Paris | Cour<br>Fran |

Pour créer un lien entre votre identifiant ORCID et une base de données, il faut autoriser ORCID à interagir avec la base concernée (pour une seule fois ou de manière permanente).

Pour ResearcherID ou CrossRef :

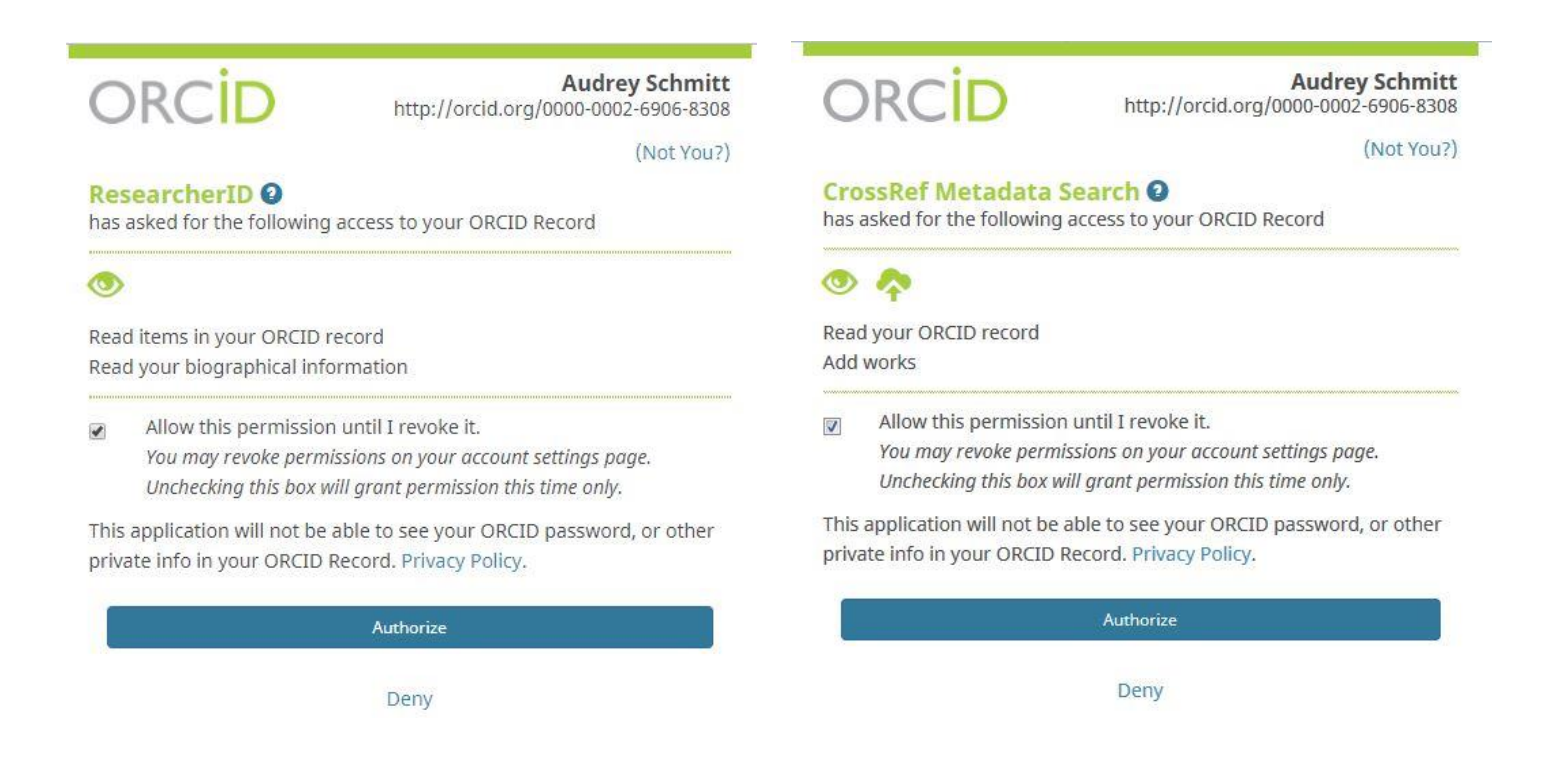

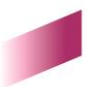

Une fois le lien établi, votre identifiant dans la source de données choisie apparaît sur votre profil ORCID. Ex : ResearcherID, Scopus Author ID...

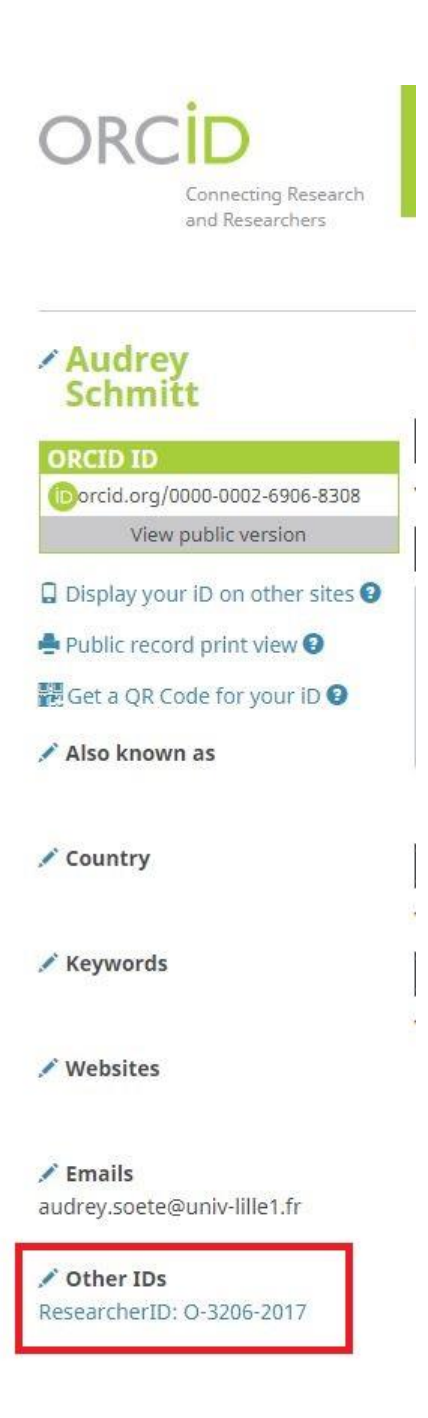

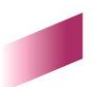